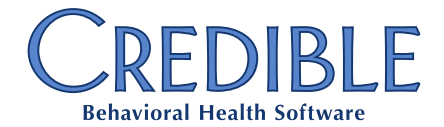

## Read-only Profile Settings

Read-only profiles allow users to access information stored in Credible, but not to edit or change data in any way. These profiles are mostly used for auditing and evaluation purposes, but may be required by Credible in certain instances.

Profile Code:

Description:

Profile Invisible:

ls Client User: 🛛 🕅

Read-only

Add Security Profile Cancel

For auditing and Evaluation purposes

## Add a Read-only Security Profile

- 1. Click on the Admin tab and then the Security Profiles link.
- 2. Click Add a New Security Profile Entry link.
- 3. Fill in the information and click the **Add Security Profile** button. Do not check the *Profile Invisible* or *is Client User* options.

- 1. Click on the Admin tab and then the Security Matrix link.
- 2. In the *Read-only* column, assign the following security rights. This configuration will allow the user to view all Clients, Visits, and Employees in the Domain.

| AdminTimeList          | ClientVisitViewExt  | ClientWarningView    | EmployeeMessageLogViewAll |
|------------------------|---------------------|----------------------|---------------------------|
| AdminTimeListAll       | ClientVisitViewForm | DxView               | EmployeeSuperView         |
| ClientFileView         | ClientVisitViewLog  | ExternalProviderView | EmployeeView              |
| ClientVisitFileView    | ClientList          | ImmunizationView     | EmployeeViewAll           |
| EmployeeFileView       | ClientListAll       | MedicalProfileView   | EmployeeWorkSchedView     |
| EmployeeFormFileView   | ClientSuperView     | TxPlusView           | MyCWDashboardClient       |
| ClientPaymentView      | ClientView          | TxView               | MyCWDashboardEmployee     |
| FinancialsView         | ClientViewAll       | eRxViewAllMessages   | PhysicianOrdersView       |
| ClientVisitDisplayAll  | ClientViewLog       | EmployeeFormList     | AdvSearch                 |
| ClientVisitList        | ViewClientLinks     | EmployeeFormListAll  | ReportList                |
| ClientVisitListAll     | AllergyView         | EmployeeFormView     | PlannerResourceView       |
| ClientVisitSummaryView | AuthorizationView   | EmployeeFormViewAll  | PlannerView               |
| ClientVisitView        | ClientInsuranceView | EmployeeList         | PlannerViewAll            |
| ClientVisitViewAll     | ClientLiabilityView | EmployeeListAll      |                           |

- 3. Add the following security rights if applicable to your Agency:
  - a. ViewPrivateClientFolders
  - b. ViewPrivateEmployeeFolders
  - c. RxView: Allows profile to view Client medications
- 4. Access can be limited by using the Program and Team functions in Credible. To restrict read-only access to a user's Team, add the following security rights to the read-only profile:
  - a. ClientVisitListTeamOnly
  - b. ClientVisitViewTeamOnly
- 5. Click the Save All button at the bottom of the page.

June 25, 2015

Page 1 of 1